## Indirect Procurement Transformation (Ivalua)

## About this Document

• This document provides you with guidance on how to complete an Non-disclosure agreement (NDA)

**Please Note:** The content is for information purposes only and does not provide any commitment to a particular course of action and cannot be reproduced without the express written consent of Celestica. Celestica is not responsible for any errors or omissions'

## Non-disclosure agreement (NDA):

A Supplier must complete the following steps in order to complete the NDA in Ivalua:

- 1. Login to Supplier portal
- 2. Select the Bell Icon in the top right

| Celestica                                 | General Into. Sourcing Contracts                                           | Q See                                                                  | Charles M 😯                 |
|-------------------------------------------|----------------------------------------------------------------------------|------------------------------------------------------------------------|-----------------------------|
|                                           | Announcement                                                               | To-do List See 1 result                                                | $\bigcirc$                  |
| 1<br>Company<br>Profile                   | The content is not set                                                     | Process () Object Action () Doculate ()                                | RFP in Progress             |
| Import Catalog                            |                                                                            | Suppler NDA Suppler UNIST / M<br>Document Automatic Number Herbitanton | $\bigcirc$                  |
| Create Receipt                            |                                                                            |                                                                        | Active Orders               |
| Fight<br>Suggest<br>Collaboration<br>Plan |                                                                            |                                                                        |                             |
| *                                         | Performance Scoring                                                        | Spend Analysis                                                         | $\bigcirc$                  |
| Roview Client                             | Extranet - Scoring<br>No data was found. Try changing the filter oriteria. | Spend Analysis<br>No data was found. Try changing the filter criteria. | Centracts                   |
|                                           |                                                                            |                                                                        |                             |
| Site map[[Legal mention                   | a                                                                          |                                                                        | Culestica v1.0 © UAT (BUILD |

3. Select the "pending validations" section

| Celestica                        | General Info. Sourcing Contracts                                            | ۱ 🛆                                                                    | 📌 😝 Teresa M. 🔹 🚷            |
|----------------------------------|-----------------------------------------------------------------------------|------------------------------------------------------------------------|------------------------------|
| く う ☆                            | Supplier Portal                                                             | Q, Sear S                                                              | Messages )                   |
|                                  | Announcement                                                                | To-do List See 1 result                                                | Pengling validations 01      |
| 1<br>Company<br>Profile          | The content is, not set                                                     | Process © Object Action © Due date ©                                   | D Notifications              |
| Import Catalog                   |                                                                             | Suppler NDA 2.20/2024 - Non Diclosure Initialization<br>Agreement      |                              |
| Create Receipt                   |                                                                             |                                                                        | Active Orders                |
| Suggest<br>Collaboration<br>Ptan |                                                                             |                                                                        |                              |
| -                                | Performance Scoring                                                         | Spend Analysis                                                         | $\bigcirc$                   |
| Review Client                    | Extranet - Scoring,<br>No data was found. Try changing the filter criteria. | Spend Analysis<br>No data was found. Try changing the filter criteria. | Contracts                    |
|                                  |                                                                             |                                                                        |                              |
|                                  |                                                                             |                                                                        |                              |
| [Site map][Legal mentions]       |                                                                             |                                                                        | Celestica v1.0 © UAT (BUILD) |

4. Select the pencil icon beside the "supplier NDA Document"

| NT (DULCE)<br>Syn Cellestica : General Info. Sourcing Contracts                                                          | ۵      | 4        | B Teres | a M.   | - ( | 9 |
|----------------------------------------------------------------------------------------------------|--------|----------|---------|--------|-----|---|
| く つ ☆ To do list                                                                                                    | Q, Sea | arch     |         |        |     | 7 |
| Status     From     To       To be validated     •     •     •     •       Filters     Status:     To be validated     × |        |          |         |        |     |   |
| Process © Object Action & Forwarded on © Action's date (UTC-5)                                                           | 0      | Due date |         | Status |     |   |
| A Supplier NDA Document Supplier UAT317 TH 2.20.2024 - Non Dickmare Agreement Initialization 2/20/2024                   |        |          |         | 000    |     |   |
| 1 Records)                                                                                                    |        |          |         |        | ٥   |   |
|                                                                                                    |        |          |         |        |     |   |
|                                                                                                    |        |          |         |        |     |   |
|                                                                                                    |        |          |         |        |     |   |
|                                                                                                    |        |          |         |        |     |   |
|                                                                                                    |        |          |         |        |     |   |

5. Download the template document

| UAT [BUILD]<br>Celestica   | General Info. Sourcing Contracts                        |                                       |                                         | 🛆 🗘 🔁 Teress | м. –          | 8         |
|----------------------------|---------------------------------------------------------|---------------------------------------|-----------------------------------------|--------------|---------------|-----------|
| < 9 ☆                      | Edit document : Documents                               |                                       |                                         | Q, Search    | 9             | 0         |
| ≪<br>Document              |                                                         |                                       | (2) Save & Close Forward Submit Archive |              |               |           |
|                            | Description                                             |                                       | Follow up                               |              |               |           |
|                            | Document Type<br>Documents / Non Diclosure Agreement    | Status<br>Draft                       | Notification Date                       |              |               |           |
|                            | Document Name en                                        | Begin Date<br>2/20/2024               | Date Archived                           |              |               |           |
|                            | D Download FILES NDA.pdf (PDF / 2 kb / Creat<br>window) | ed on Tuesday, February 20. 2024 / Ne | rw equest Date                          |              |               |           |
| 5                          | 🔐 FILES NDA.pdf 🏐 💿                                     |                                       |                                         |              |               |           |
|                            | Link to external document                               |                                       | ~                                       |              |               |           |
|                            | Document's owner<br>CHUNG Henry                         | Validity                              |                                         |              |               |           |
|                            | Comments                                                |                                       |                                         |              |               |           |
|                            |                                                         |                                       |                                         |              |               |           |
|                            |                                                         |                                       |                                         |              |               |           |
|                            |                                                         |                                       |                                         |              |               |           |
|                            |                                                         |                                       |                                         |              |               |           |
| [Site map][Legal mentions] |                                                         |                                       |                                         | Celest       | ica v1.0 © UA | T (BUILD) |

6. Select the Click or Drag to add a file

| Celestica                  | General Info. Sourcing Contracts                                                                                                    |                            |                                  | 🔝 🗘 🔁 Teresa M. | - 🚷              |
|----------------------------|----------------------------------------------------------------------------------------------------|----------------------------|----------------------------------|-----------------|------------------|
| く り ☆                      | Edit document : Documents                                                                                                    |                            |                                  | Q, Search       | 8 0              |
| «<br>Document              |                                                                                                    | ia Save Sav                | e & Close Forward Submit Archive |                 |                  |
|                            | Description                                                                                                    |                            | Follow up                        |                 |                  |
|                            | Document Type                                                                                                    | Status                     | Notification Date                |                 |                  |
|                            | Documents / Non Diclosure Agreement                                                                                                    | Draft                      |                                  |                 |                  |
|                            | Document Name                                                                                                    | Begin Date<br>en 2/20/2024 | Date Archived                    |                 |                  |
|                            | Document*     @     Bis nots SIGNED patf     @     @     @     @     @     @     @     @     @     @     @     @     @     @     @     @     @     @     @     @     @     @     @     @     @     @     @     @     @     @     @     @     @     @     @     @     @     @     @     @     @     @     @     @     @     @     @     @     @     @     @     @     @     @     @     @     @     @     @     @     @     @     @     @     @     @     @     @     @     @     @     @     @     @     @     @     @     @     @     @     @     @     @     @     @     @     @     @     @     @     @     @     @     @     @     @     @     @     @     @     @     @     @     @     @     @     @     @     @     @     @     @     @     @     @     @     @     @     @     @     @     @     @     @     @     @     @     @     @     @     @ |                            | Request Date                     |                 |                  |
|                            | Comments                                                                                                    |                            |                                  |                 |                  |
|                            |                                                                                                    |                            |                                  |                 |                  |
| [Site map][Legal mentions] |                                                                                                    |                            |                                  | Celestica v     | LO C UAT (BUILD) |

- 7. Select the NDA Document that was downloaded
- 8. Select the Submit button.

| Celestica                  | General Info. Sourcing Contracts                  |                         |                     |                |         | ۵         | ¢ | e Teresa M.   | - | 0       |
|----------------------------|---------------------------------------------------|-------------------------|---------------------|----------------|---------|-----------|---|---------------|---|---------|
| < 9 ☆                      | Edit document : Documents                         |                         |                     | 8              |         | Q. Search |   |               | 8 | 0       |
| <pre>%</pre> Document      |                                                   |                         | E Save Save & Close | Forward Submit | Archive |           |   |               |   |         |
|                            | Description                                       |                         | Follow up           |                |         |           |   |               |   |         |
|                            | Document Type Documents / Non Diclosure Agreement | Status<br>Draft         | Notification Date   |                |         |           |   |               |   |         |
|                            | Document Name en                                  | Begin Date<br>2/20/2024 | Date Archived       |                |         |           |   |               |   |         |
|                            | Document*<br>①                                    | Expiration Date         | Request Date        |                |         |           |   |               |   |         |
|                            | Document's owner<br>CHUNG Henry                   | Validity                |                     |                |         |           |   |               |   |         |
|                            | Comments                                          |                         |                     |                |         |           |   |               |   |         |
|                            |                                                   |                         |                     |                |         |           |   |               |   |         |
|                            |                                                   |                         |                     |                |         |           |   |               |   |         |
|                            |                                                   |                         |                     |                |         |           |   |               |   |         |
|                            |                                                   |                         |                     |                |         |           |   |               |   |         |
| [Site map][Legal mentions] |                                                   |                         |                     |                |         |           |   | Celestica v1. |   | IBUILDI |

The Category Manager will receive the NDA and approve or reject accordingly.